#### Chrome音声再生不具合 回避方法

Chromeをご利用で、音声が正常に再生されない 場合は、次の設定変更をお試しください。

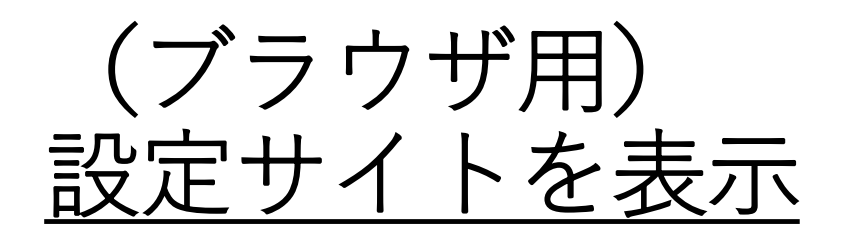

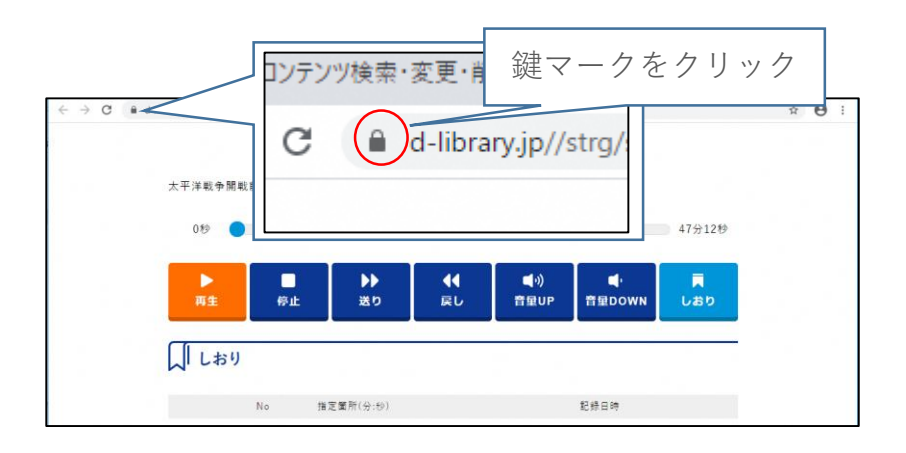

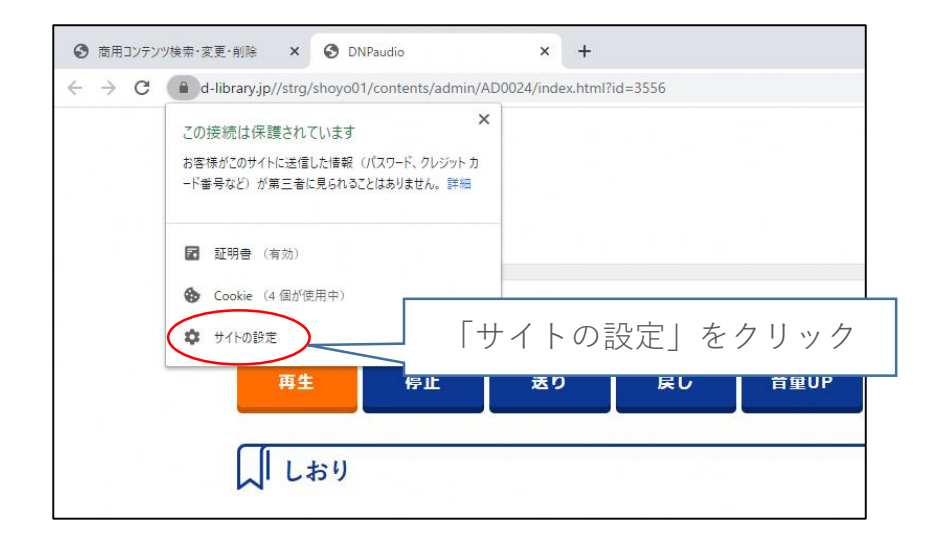

## <u>音声再生条件の設定</u>

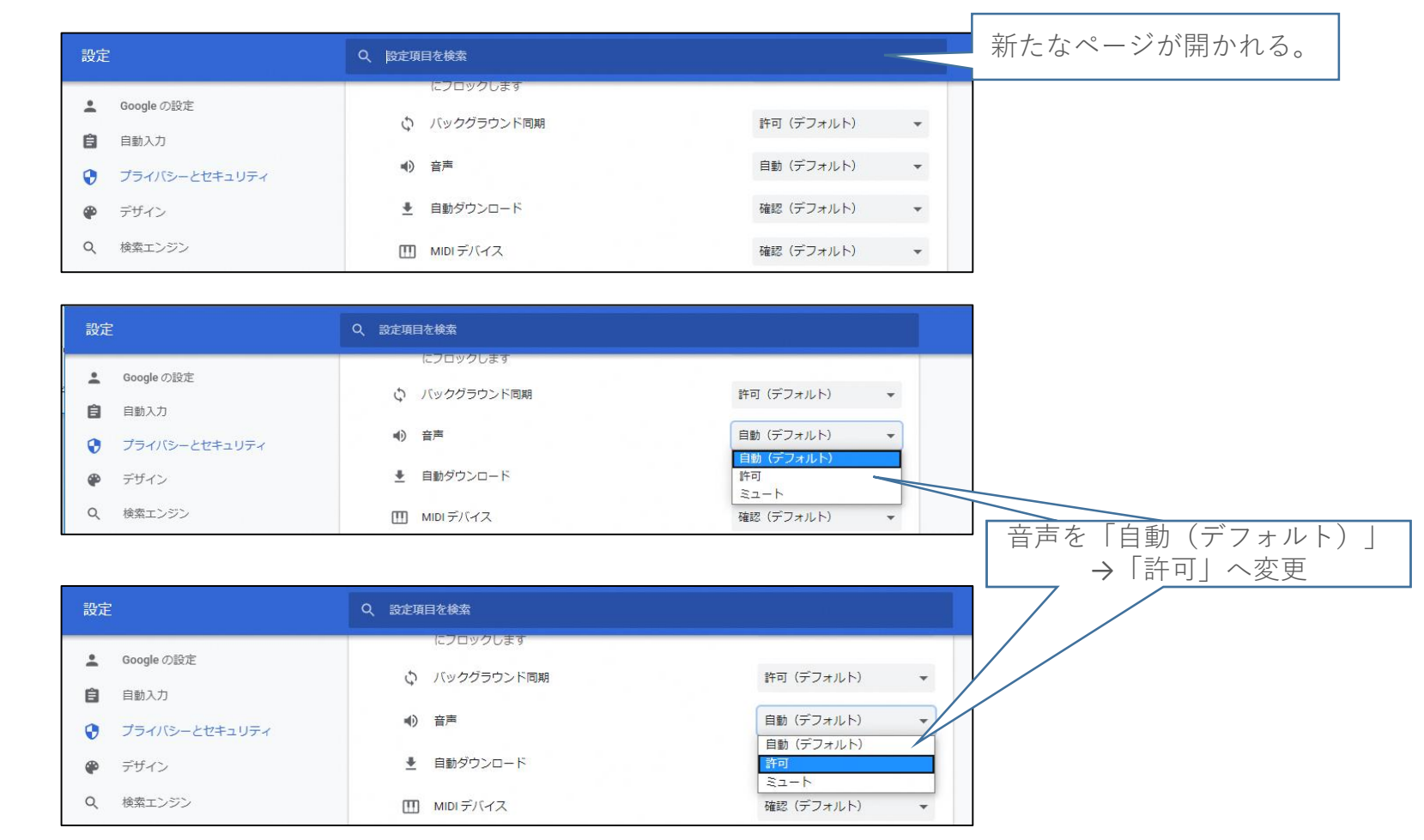

## <u>サイトの再読み込み</u>

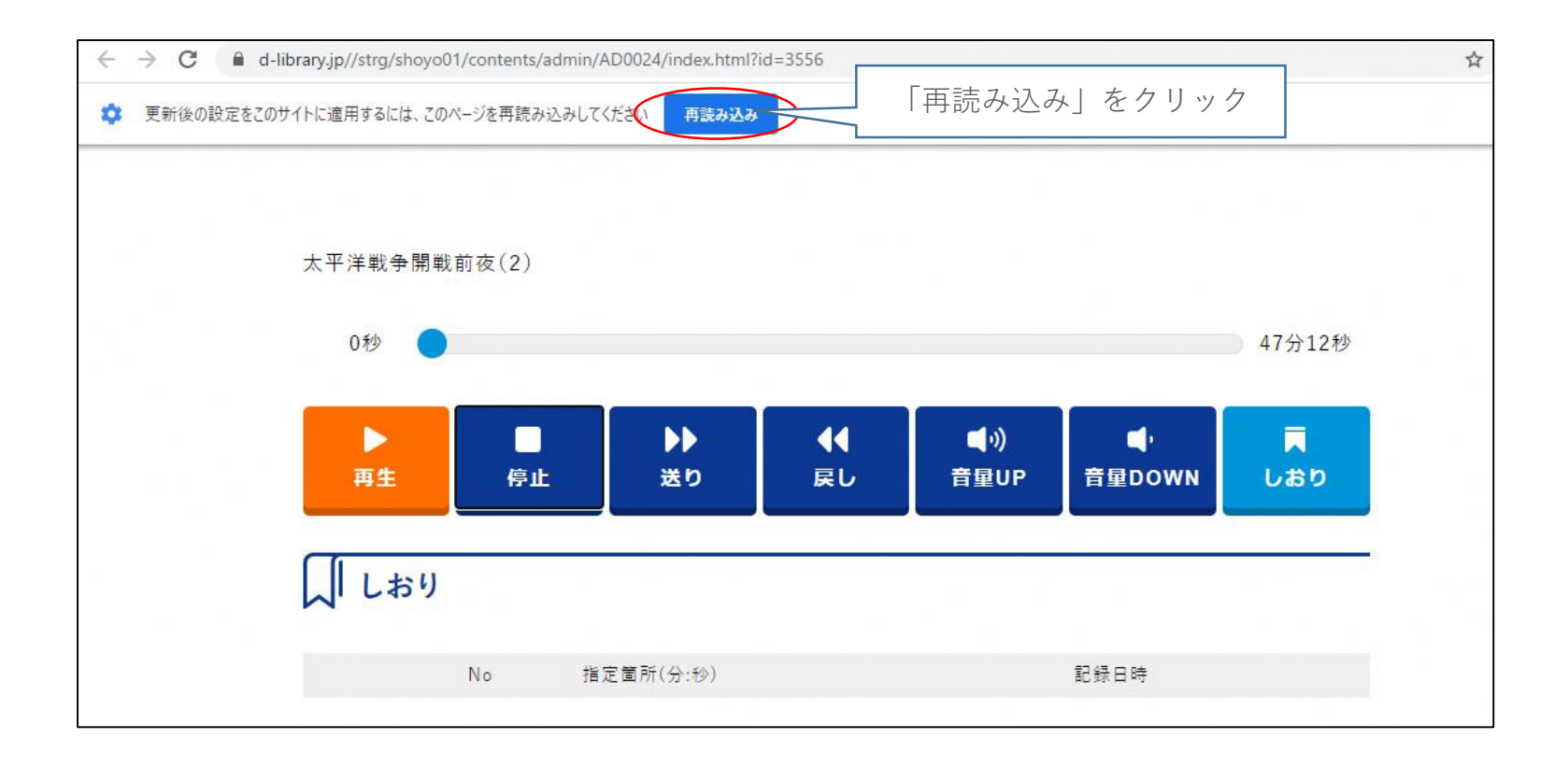

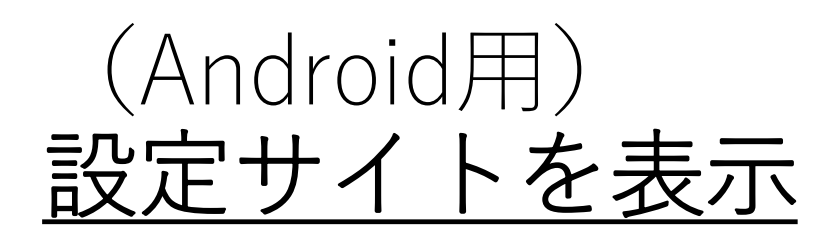

| ×II 🗟 ½ ¥ 🖬 🗱 10:                                                                                              | 16       |
|----------------------------------------------------------------------------------------------------|----------|
| d-library.jp//strg/dokuji0 3                                                                                   | :        |
| 夏目漱石 「こころ」以後 鍵マー                                                                                               | ークをクリック  |
| ▶<br>再生<br>停止<br>送り<br>足し<br>日<br>日<br>日<br>日<br>○<br>○<br>○<br>○<br>○<br>○<br>○<br>○<br>○<br>○<br>○<br>○<br>○ | <b>a</b> |
| No 指定箇所(分:秒)                                                                                                   |          |
|                                                                                                    |          |
|                                                                                                    |          |
|                                                                                                    |          |
|                                                                                                    |          |
|                                                                                                    |          |
|                                                                                                    |          |
|                                                                                                    |          |
|                                                                                                    |          |

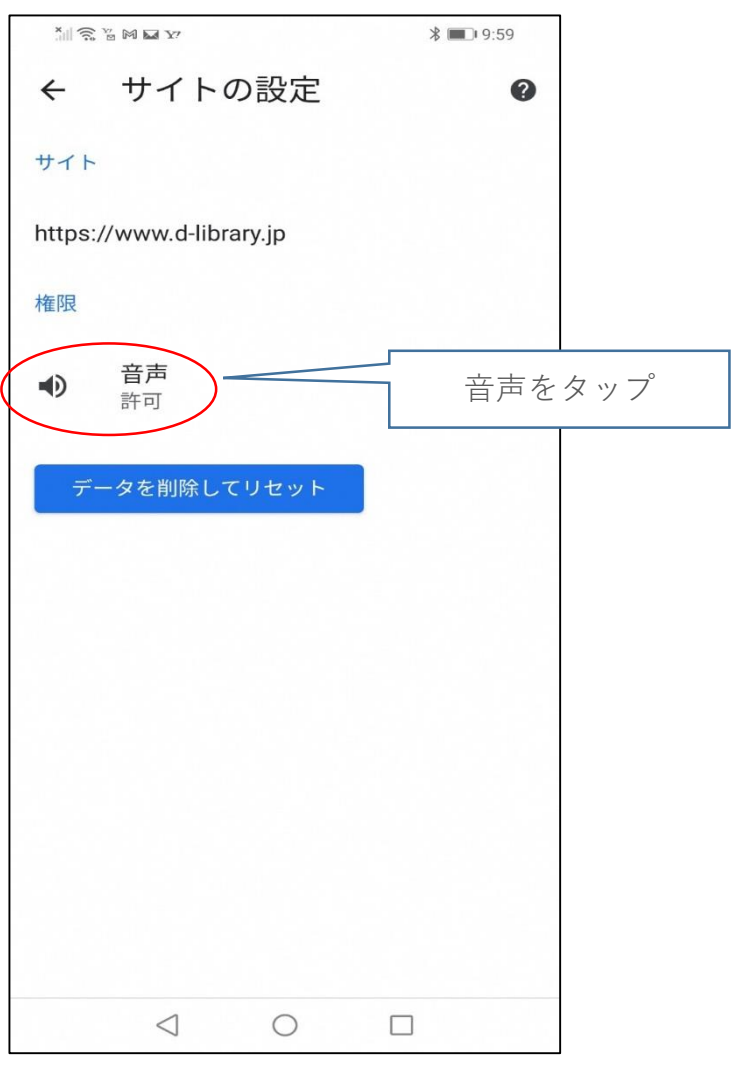

# <u>音声再生条件の設定</u>

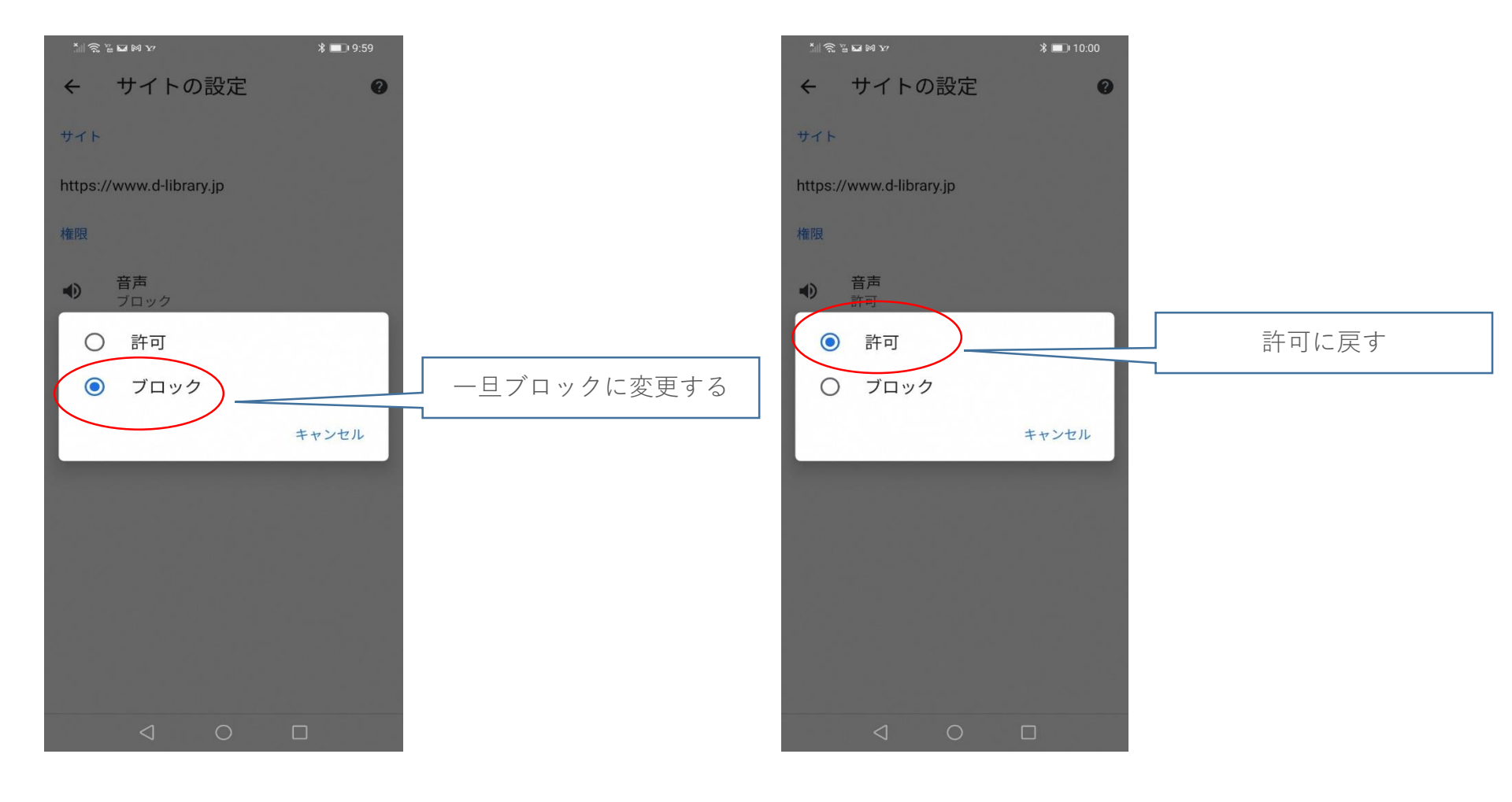

## <u>サイトの再読み込み</u>

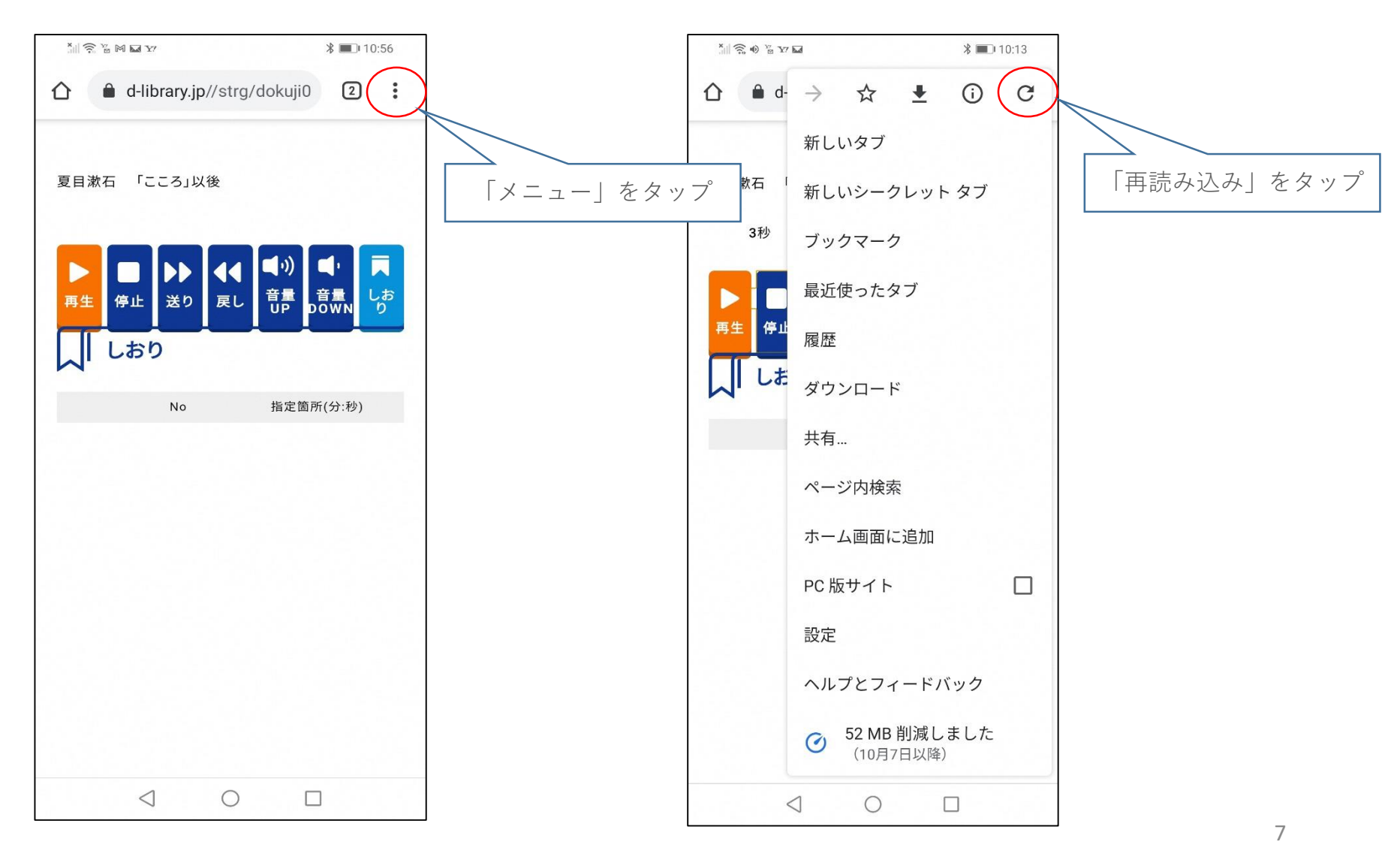